# Manuál k formulářům na posouzení bakalářských a diplomových prací

20. dubna 2007

Tento dokument slouží jako manuál k formulářům posudků na Ekonomické a Zemědělské fakultě Jihočeské univerzity v Českých Budějovicích.

# Úvod

Elektronické formuláře je třeba vyplňovat přímo z Internetu pokud to není z dalšího textu zřejmé.

V žádném případě se je nepokoušejte ukládat na disk a vyplňovat poté (bez připojení na Internet), protože pak by formuláře nebyly funkční.

# 1. Otevřete Internetový prohlížeč a zadejte adresu na formuláře: <u>http://xarquon.jcu.cz/zf/local/posudky/</u>

#### Elektronické formuláře k posouzení vědecké práce

| Výběr typu formuláře |   |                                    |
|----------------------|---|------------------------------------|
| Formulář 1           | 0 | Posudek vedoucího bakalářské práce |
| Formulář 2           | ۲ | Posudsk vedoucího diplomové práce  |
| Formulář 3           | 0 | Posudek oponenta bakalářské práce  |
| Formulář 4           | 0 | Posudsk oponenta diplomové práce   |
|                      |   |                                    |
| Fakulta              |   |                                    |
| Ekonomická fakulta   | ۲ | Vybrat skonomickou fakultu         |
| Zemědělská fakulta   | 0 | Vybrat zemědělskou fakultu         |
|                      |   |                                    |

Potvrdit výběr

UPOZORNĚNÍ! Jde o elektronické formuláře, které je třeba vyplňovat na Internetu (není možné je uložit na disk a vyplnit poté). Po jejich vyplnění on-line stisknětě tlačítko

"Naformátovat dokument pro tisk" (na tiskárnu, nebo do PDF).

created by MPECHAC 2005 (<-směřujte případné dotazy)

2. Vyberte příslušný typ formuláře (bakalářská / diplomová práce, vedoucí / oponent) + vyberte příslušnou fakultu (ekonomická / zemědělská). Poté pokračujte tlačítkem "Potvrdit výběr". 3. Nyní vyplňte formulář a přečtěte si upozornění v modrém poli. V žádném případě formulář neukládejte na disk ani jej netiskněte, protože musí nejprve proběhnout formátování dokumentu.

Následující elektronický formulář vyplňte a poté stiskněte tlačítko "Tisk a uložení do PDF".

V žádném případě jej nyní neukládejte na disk!!! (nejprve musí proběhnout formátování dokumentu).

#### Posudek vedoucího diplomové práce

| Evidenční údaje          |  |
|--------------------------|--|
| Katedra:                 |  |
| Student:                 |  |
| Studijní obor:           |  |
| Název diplomové práce:   |  |
| Vedoucí diplomové práce: |  |

4. Po vyplnění pokračujte tlačítkem "Tisk a uložení do PDF" v zápatí stránky. Nyní proběhne kontrola vyplněných údajů (jejich úplnosti) ve formuláři.

| <br>upis |                |                                 |
|----------|----------------|---------------------------------|
| Datum    | 25. 04. 2007   | Podpis vedoucího diplomové prác |
|          |                |                                 |
|          |                |                                 |
|          |                |                                 |
|          | Tiels a ulažan | t de DDE                        |
|          |                |                                 |

Zpět výběr typu formuláře (vymaže formulář a načte jej znovu)

5. V případě, že nevyplníte povinná políčka formuláře, tak se formulář neodešle a zobrazí se červená varovná zpráva. Políčka označená červeně musí být vyplněna.

Před formátováním dokumentu musíte vyplnit všechny povinné údaje (červeně vyznačená políčka)

Následující elektronický formulář vyplňte a poté stiskněte tlačítko "Tisk a uložení do PDF".

V žádném případě jej nyní neukládejte na disk!!! (nejprve musí proběhnout formátování dokumentu).

#### Posudek vedoucího diplomové práce

| Evidenční údaje          |  |
|--------------------------|--|
| Katedra:                 |  |
| Student:                 |  |
| Studijní obor:           |  |
| Název diplomové práce:   |  |
| Vedouci diplomové práce: |  |

6. Po úspěšné kontrole všech údajů ve formuláři došlo k formátování textu na stránce.

#### Posudek vedoucího diplomové práce

| Fakulta:                 | Ekonomická fakulta     |
|--------------------------|------------------------|
| Katedra:                 | Ekonomiky              |
| Student:                 | Pokus                  |
| Studijní obor:           | Obchodně podnikatelský |
| Název diplomové práce:   | Analýza v podniku.     |
| Vedoucí diplomové práce: | Pan Pokus              |
|                          |                        |

#### Hodnocení práce:

Formulace cĂlĹŻ prĂčce: (2) cĂle były vhodnÄ> formulovĂňy

Komentář: Komenář k první otázce

Metodika zpracovĂ nĂ: (2) vhodnÄ> zvolena a formulovĂ na

Komentář: Komenář k druhé otázce

# 7. Dle instrukcí v modrém okénku můžete formulář vytisknout.

Nyní můžete formulář vytisknout přímo z okna internetového prohlížeče příkazem menu SOUBOR»TISK.

- Před tiskem z *internetového prohlížeče* zkontrolujte prosím nejprve dokument pomocí "náhledu" před tiskem (položka SOUBOR»NÁHLED v menu *internetového prohlížeče*).
- Zkontrolujte nastavení záhlaví a zápatí dokumentu (doporučujeme jej zrušit úplně) pomocí "vzhledu stránky" před tiskem (položka SOUBOR»VZHLED STRÁNKY v menu *internetového prohlížeče*).

PDF dokumenty zasílejte e-mailem na sekretariáty příslušných kateder nebo vedoucím prací, kteří je na sekretariáty předají.

### Uložit dokument do PDF

#### Posudek vedoucího diplomové práce

Fakulta: Katedra: Student: Studijní obor: Název diplomové práce: Vedoucí diplomové práce: Ekonomická fakulta Ekonomiky Pokus Obchodně podnikatelský Analýza v podniku. Pan Pokus

### Tisk: a) před tiskem zkontrolujte nastavení záhlaví a zápatí na stránce v menu SOUBOR – VZHLED STRÁNKY

| :hled stránky<br>Papír<br>Velikost:                                                    |                            | Vzhled stránky<br>Papír<br>Velikost: |                            | Professional Action                                                                                                    | edi fani<br>Mariana<br>Maria Manan<br>Maria Manan<br>Maria Manan                                                                                                    |
|----------------------------------------------------------------------------------------|----------------------------|--------------------------------------|----------------------------|----------------------------------------------------------------------------------------------------|----------------------------------------------------------------------------------------------------|
| A4 🖌 Vstupní přihrádka Vstupní přihrádka                                               | Pole záhlaví<br>měla být p | a zápatí by<br>rázdná!!!!            | •                          | I Commence of the second second secon | needs Tans 1<br>off Carps 1<br>off Carps 1<br>off C |
| Záhlaví a zápatí<br>Záhlaví                                                            |                            | Záhlaví a zápatí<br>Záhlaví          |                            |                                                                                                    |                                                                                                    |
|                                                                                        |                            |                                      |                            |                                                                                                    |                                                                                                    |
| &w&bStránka č. &p z &P                                                                 |                            | •                                    |                            |                                                                                                    |                                                                                                    |
| &w&bStránka č. &p z &P<br>Zápatí                                                       |                            | Zápatí                               |                            |                                                                                                    |                                                                                                    |
| 8w%b5tránka č. &p z &P<br>Zápatí<br>&u&b&d                                             |                            | Zápatí                               |                            |                                                                                                    |                                                                                                    |
| 8w8bStránka č. 8p z 8P<br>Zápatí<br>8w8b8d<br>Orientace Okraje (mm)                    |                            | Zápatí<br>Orientace                  | Okraje (mm)                |                                                                                                    |                                                                                                    |
| 8wv8bStránka č. 8p z 8P<br>Zápatí<br>8u8b8d<br>Orientace<br>⊙ Na výšku<br>Vlevo: 19,05 | Vpravo: 19,05              | Zápatí<br>Crientace<br>Na výšku      | Okraje (mm)<br>Vlevo: 19,1 | 05 Vpravo:                                                                                                    | 19,05                                                                                                    |

### b)rozvržení dokumentu můžete zkontrolovat v menu SOUBOR – NÁHLED

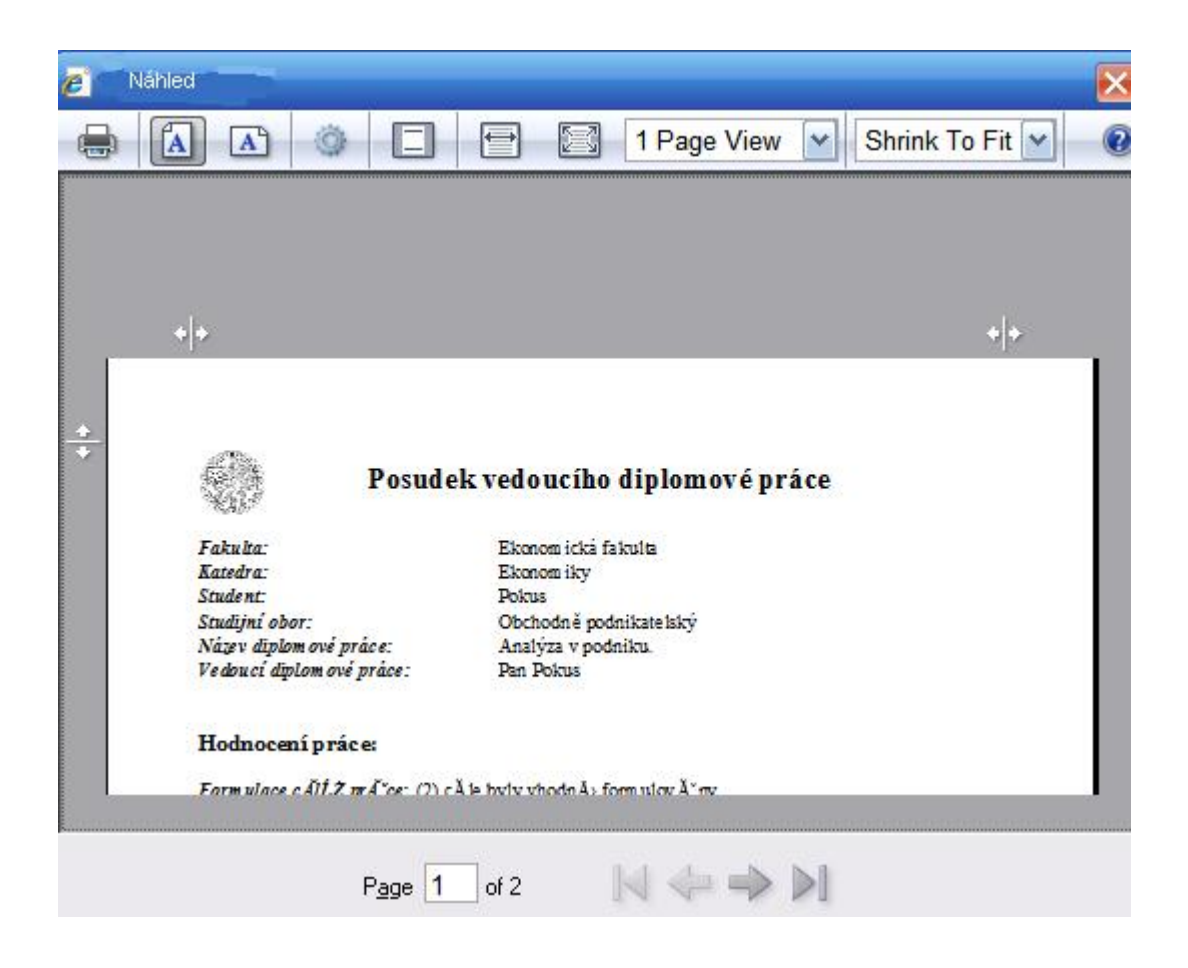

- 8. Dokument poté vytiskněte pomocí menu SOUBOR TISK.
- 9. Dokument uložte do PDF pomocí tlačítka "Uložit do PDF"

## Uložit dokument do PDF

.....

 Dokument se zobrazí v prohlížeči pomocí programu Acrobat Reader a pomocí SOUBOR – ULOŽIT JAKO (save as) jej uložíte na disk.

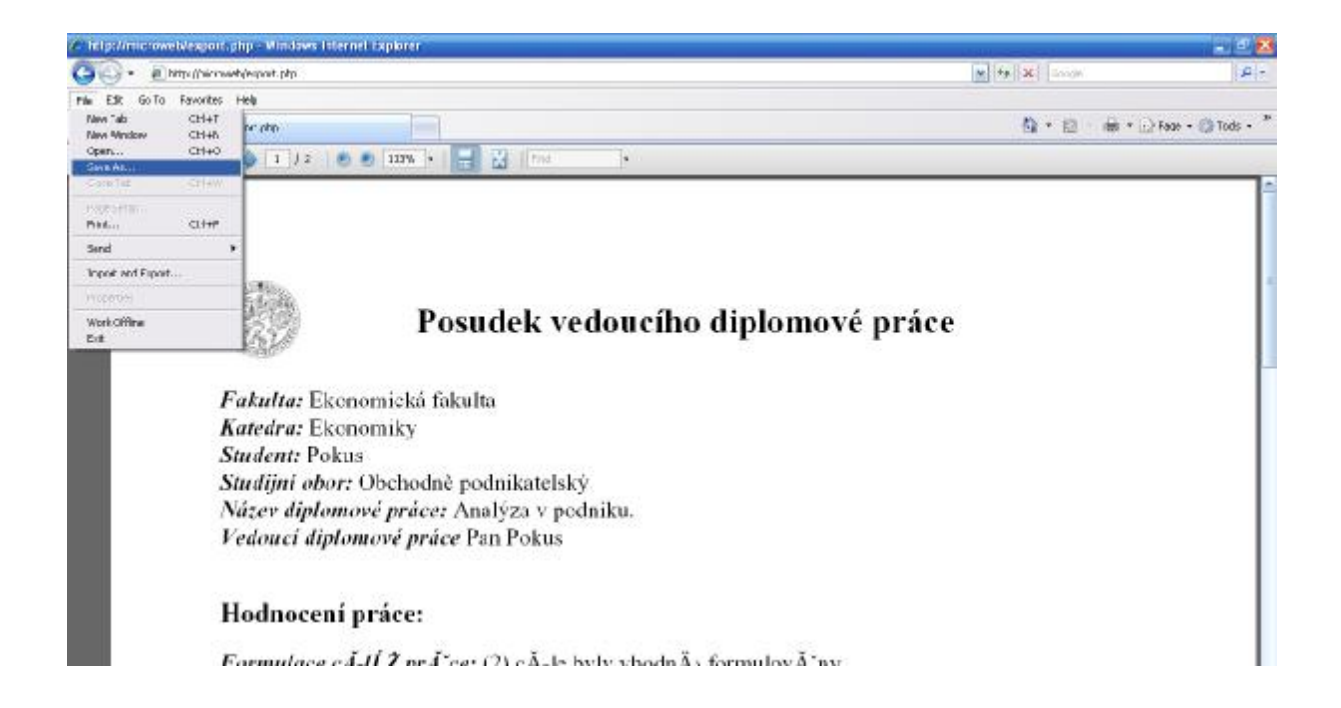

# Pomocí menu ULOŽIT JAKO / SAVE AS jej uložíte na disk.

| Save a Copy                                    |                  |                         | ? 🔀 |
|------------------------------------------------|------------------|-------------------------|-----|
| Uložit do:                                     | 🞯 Plocha         | 💌 🧿 🎓 📂 🖽 •             |     |
| Recent<br>Plocha<br>Dokumenty<br>Tento počítač | Dokumenty        |                         |     |
| Místa v síti                                   | Název souboru:   | posudeki Save           |     |
|                                                | Uložit jako typ: | Adobe PDF Files (*.pdf) |     |

# Nejčastější otázky a odpovědi (FAQ)

## Poté co chci dokument uložit do PDF (z menu SOUBOR – ULOŽIT JAKO) se zasekne Internetový prohlížeč, co s tím?

Jde zřejmě o špatnou komunikaci mezi programem Acrobat Reader (na PDF) a Internet Explorer (internotový prohlížeč).

Doporučuji nainstalovat nejnovější verzi programu Acrobat Reader 8.0 cz z webové adresy:

http://www.amsoft.cz/produkty/adobe/acrobat/readstep.html

Pokud ani tento postup nezabere, pak je třeba znovu naistalovat internetový prohlížeč Internet Explorer (nyní verze 7 cz) z internetové adresy Microsoftu:

http://www.microsoft.com/cze/windows/downloads/ie/getitnow.mspx

### Jak změnit rozvržení dokumentu na stránce (tj. aby text začínal na nové stránce)?

|                                                                                                    | 1                            | 1                                                  |
|----------------------------------------------------------------------------------------------------|------------------------------|----------------------------------------------------|
| Posudek vedoucího diplomové práce                                                                                                    | Otázicy k abhaiabé           |                                                    |
| Fokulta: Ekonomická fakata                                                                                                    | Orighe I - lik in vischen is | inerial .                                          |
| Katolen: Ekonomiky<br>Student: Polous                                                                                                    | Okiska 2: Kite mim bladat    | nono(                                              |
| Stradijai obor: Obcho dož podašlanejský<br>Nilov distan svi svise - Analyte v naterije.                                                                |                              |                                                    |
| Vedoucl diplomer é práce: Pau Polica                                                                                                    | Datum: 25. 04. 2007          | Padpia vedenciño diplomové práce:                  |
| Hodnoceni práce:                                                                                                    |                              |                                                    |
| Form since $cdit \hat{x}$ pedice: (2) c Åie byly vhoda $\hat{\lambda}_2$ to enclose $\hat{\lambda}$ my                                                 |                              |                                                    |
| Motodike zpracová luá: (2) vhodažo zvolnu a fermú ová na                                                                                               |                              |                                                    |
| $\Pr \hat{A}$ or s daty a hypoweacoust: (3) data motoral $\hat{K}$ , pr $\hat{A}$ or s information dostate $\hat{A}$ $\hat{T}n\hat{A}$                 |                              |                                                    |
| Collored" postup I Mal rend: (3) postup I MeL rend vykazuje udiskov dib skytyra openianti                                                              |                              |                                                    |
| Towwické B. 54° gen $A$ autors: (2) noter návkor á<br>$\lambda$ vá "mannáči notevy opomnávi a zná" teorii danáč<br>$\mu$ w bienatiky                   |                              |                                                    |
| Prá <sup>*</sup> če v odbarnou literaturou gritare, norma): (2) autor dodrĺf sl cituð ŤnÅ zormu - svð-jimkumi                                          |                              |                                                    |
| dloovel. U jazykoválého precoválneť. (3) práčce je jazykovál precoválna na sandardná Agoven, salon se depustá na klotika pranatická ch chyb            |                              |                                                    |
| $P(\mathbf{P}_{i}, \mathbf{r}_{i})$ for a large $i$ a product so obtained in particular (i) note production $A^{i}$ a disterior neodrom $A^{i}$ of any |                              |                                                    |
| Form A Ded. gor a constant of a collare $A^*$ dojen: (2) pr $A^*$ to je isom $A^* in A_2 = pol. PolA^* day, collare A^* dojen je dokrA^*$              |                              |                                                    |
| Spladowi chlíž prátor $\left( i\right)$ cále prátor były spladowy, zdałardal dálatki cále były opomensky                                               |                              |                                                    |
| Formulary záválel<br>Z profest $(5)$ záváley jsou dostanáľtalo istrativalny a jsou v<br>ážnamnálo pre dulí la vydlítal                                 |                              |                                                    |
| Odborný" pl $\mathbb{M}^4$ ises práve g jujá prektickáť spul<br>ľká: (3) práve je po odbornáť a paktickáť strávne vyuliedná:                           |                              |                                                    |
| Celkové bodnocení práce                                                                                                    |                              | Jak doséhnout toho, aby so taxt                    |
| Näsvik kodineemi präce znänkos: velmi debin                                                                                                    |                              | Jak dosamiout tono, aby se text                    |
| Deporněnji préci k obhajobě: ANO                                                                                                    |                              | celkové hodnocení práce dostal na<br>novou stranu? |
|                                                                                                    |                              |                                                    |

Řešení: Pomocí zaškrtávacích políček a tlačítka "Znovu přeformátovat" můžete vložit zalomení stránky.

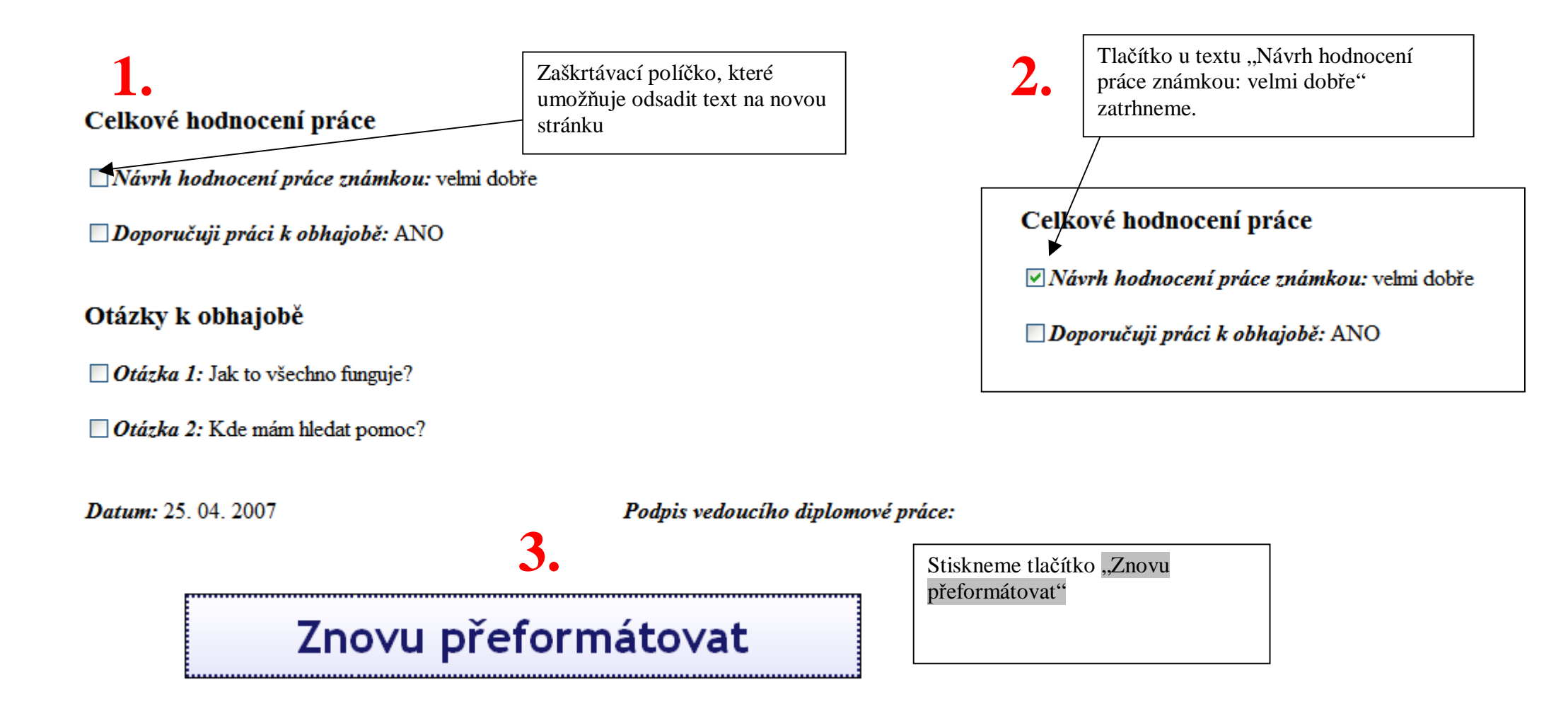

Výsledek zalomení stránky:

**Formulace** zĂ vÄ rĹŻ prĂ ce: (3) zĂ vÄ ry jsou dostateÄŤnÄ formulovĂ ny a jsou vĂ znamnĂ© pro dalĹ Ă vyuĹ litĂ

□ OdbornĂ" pĹ™Ănos prĂče a jejĂ praktickĂ© vyuĹl'itĂ: (3) prĂče je po odbornĂ© a praktickĂ© strĂčnce vyuĹlitelnĂč

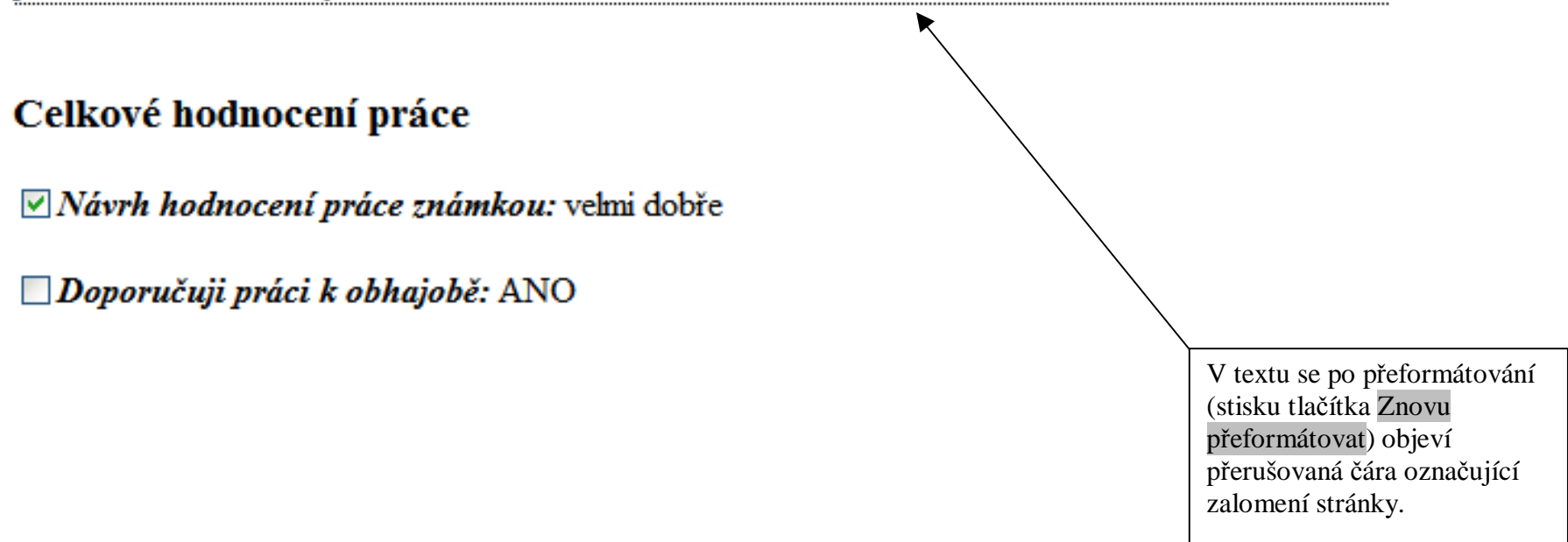

## Výsledek po zalomení stránky u textu Celkové hodnocení práce

| Print Preview                                                                                                    |                                                                                                    |                                  |                                                                                            |
|----------------------------------------------------------------------------------------------------|----------------------------------------------------------------------------------------------------|----------------------------------|--------------------------------------------------------------------------------------------|
| <image/> <text><text><text><text><text><text><text><text><text><text><text><text><text><text><text><text></text></text></text></text></text></text></text></text></text></text></text></text></text></text></text></text> | Celko vé bodnocení práce<br>Nivrh kodnocení práce pnimkou: velni doble<br>Deporučují práci k obhajobě<br>Otázky k obhajobě<br>Otázka 1: Jek to všechna finguje?<br>Otázka 2: Kde mim kledat pomoc?<br>Darten: 23. 04. 2007 | Pedois voloucito diplomori price | Pomocí zaškrtávacích<br>tlačítek jsme donutili<br>text, aby se zobrazil na<br>nové stránce |

Page 1 of 2 [4] 40 40 50]

Případné dotazy a náměty směřujte na e-mailovou adresu

mpechac@ef.jcu.cz

Created by MPECHAC 2007